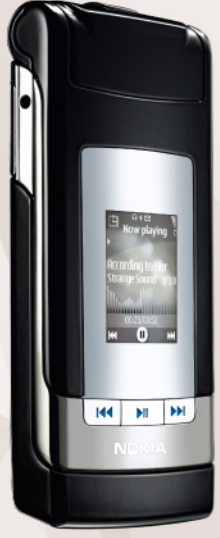

Nokia Lifeblog 2.5

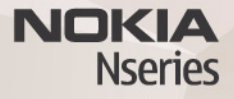

© 2007 Nokia. Wszelkie prawa zastrzeżone.

Nokia, Nokia Connecting People, Nseries i N76 są znakami towarowymi lub zarejestrowanymi znakami towarowymi firmy Nokia Corporation. Inne nazwy produktów i firm wymienione w niniejszym dokumencie mogą być znakami towarowymi lub nazwami handlowymi ich właścicieli.

Firma Nokia promuje politykę nieustannego rozwoju. Firma Nokia zastrzega sobie prawo do wprowadzania zmian i usprawnień we wszelkich produktach opisanych w tym dokumencie bez uprzedniego powiadomienia.

W ŻADNYM WYPADKU I W MAKSYMALNYM DOPUSZCZALNYM PRZEZ PRAWO ZAKRESIE FIRMA NOKIA ANI ŻADEN Z JEJ LICENCJOBIORCÓW NIE PONOSZĄ ODPOWIEDZIALNOŚCI ZA JAKĄKOLWIEK UTRATĘ DANYCH LUB ZYSKÓW ANI ZA ŻADNE SZCZEGÓLNE, PRZYPADKOWE, WTÓRNE LUB POŚREDNIE SZKODY POWSTAŁE W DOWOLNY SPOSÓB.

ZAWARTOŚĆ TEGO DOKUMENTU PRZEDSTAWIONA JEST "TAK JAK JEST". NIE UDZIELA SIĘ JAKICHKOLWIEK GWARANCJI, ANI WYRAŻNYCH, ANI DOROZUMIANYCH, WŁĄCZAJĄC W TO, LECZ NIE OGRANICZAJĄC TEGO DO, JAKICHKOLWIEK DOROZUMIANYCH GWARANCJI UŻYTECZNOŚCI HANDLOWEJ LUB PRZYDATNOŚCI DO OKREŚLONEGO CELU, CHYBA ŻE TAKOWE WYMAGANE SĄ PRZEZ PRZEPISY PRAWA. FIRMA NOKIA ZASTRZEGA SOBIE PRAWO DO DOKONYWANIA ZMIAN W TYM DOKUMENCIE LUB WYCOFANIA GO W DOWOLNYM CZASIE BEZ UPRZEDNIEGO POWIADOMIENIA.

Dostępność poszczególnych produktów oraz przeznaczonych do nich aplikacji i usług może się różnić w zależności od regionu. Szczegóły, w tym dostępność opcji językowych, należy sprawdzić u sprzedawcy produktów Nokia.

Niektóre operacje i funkcje zależą od karty SIM i/lub sieci, usług MMS bądź zgodności urządzeń i obsługiwanych formatów materiałów. Za niektóre usługi pobierana jest osobna opłata.

Ze względu na ochronę praw autorskich kopiowanie, modyfikacja, przesyłanie lub przekazywanie niektórych zdjęć, utworów muzycznych (w tym również dźwięków dzwonka) i nnych materiałów może być niemożliwe.

Więcej ważnych informacji o swoim urządzeniu znajdziesz w instrukcji obsługi. WYDANIE 2, PL

# Nokia Lifeblog

Aby uruchomić aplikację Lifeblog w urządzeniu, naciśnij 💱 i wybierz Lifeblog.

Nokia Lifeblog to połączenie oprogramowania do telefonu komórkowego i na komputer, które prowadzi multimedialny dziennik materiałów zbieranych za pomocą urządzenia. Nokia Lifeblog porządkuje zdjęcia, pliki wideo, pliki dźwiękowe, wiadomości SMS, wiadomości MMS i wpisy bloga w kolejności chronologicznej. Materiały te można później przeglądać, przeszukiwać, udostępniać, publikować i archiwizować. Zarówno aplikacja Nokia Lifeblog na komputerze, jak i aplikacja Nokia Lifeblog w telefonie komórkowym pozwalają wysyłać lub publikować treści, które mogą przeglądać inne osoby.

Nokia Lifeblog na telefon komórkowy automatycznie porządkuje materiały multimedialne. Użyj aplikacji Nokia Lifeblog w swoim urządzeniu, aby przeglądać materiały, wysyłać je innym osobom, lub publikować w internecie. Podłącz urządzenie do kompatybilnego komputera przy użyciu kompatybilnego kabla danych USB lub technologii Bluetooth, aby przesyłać i synchronizować materiały na urządzeniu z kompatybilnym komputerem.

Aplikacja Nokia Lifeblog na komputerze pozwala w łatwy sposób przeglądać i wyszukiwać materiały zebrane przy

użyciu urządzenia. Używając pojedynczego przycisku oraz kabla danych USB lub połączenia Bluetooth, można przesłać ulubione zdjęcia, filmy wideo, materiały tekstowe i multimedialne z powrotem do urządzenia.

W celu zabezpieczenia danych możesz utworzyć kopię zapasową bazy danych aplikacji Nokia Lifeblog na dysku twardym, kompatybilnych płytach CD, kompatybilnych płytach DVD, kompatybilnym dysku zewnętrznym lub kompatybilnym dysku sieciowym. Możesz też publikować poszczególne pozycje na swoim blogu.

Więcej informacji o serwisach blogowych i ich zgodności z aplikacją Nokia Lifeblog można znaleźć pod adresem www.nokia.com/lifeblog lub naciskając klawisz F1 w aplikacji Nokia Lifeblog na komputerze, aby otworzyć Pomoc aplikacji Lifeblog.

### Instalacja na komputerze

Komputer, na którym ma zostać zainstalowana aplikacja Nokia Lifeblog, musi spełniać następujące wymagania:

 procesor Intel Pentium 1 GHz lub jego odpowiednik, 128 MB pamięci RAM,

- 400 MB wolnego miejsca na dysku twardym (jeśli trzeba zainstalować oprogramowanie Microsoft DirectX i pakiet Nokia Nseries PC Suite),
- rozdzielczość 1024 x 768 i 24-bitowa głębia kolorów,
- karta graficzna 32 MB,
- system Microsoft Windows 2000 lub Windows XP.

Aby zainstalować aplikację Nokia Lifeblog na komputerze:

- 1 Włóż dysk CD-ROM dołączony do urządzenia.
- 2 Zainstaluj pakiet Nokia Nseries PC Suite (w tym sterowniki kabla Nokia Connectivity do połączeń USB).
- 3 Zainstaluj aplikację Nokia Lifeblog.

Jeśli na komputerze nie jest jeszcze zainstalowane oprogramowanie Microsoft DirectX 9.0, zostanie ono zainstalowane wraz z aplikacją Nokia Lifeblog.

### Łączenie urządzenia z komputerem

Aby połączyć urządzenie z kompatybilnym komputerem przy użyciu kompatybilnego kabla USB do transmisji danych:

- 1 Sprawdź, czy na komputerze zainstalowany jest pakiet Nokia Nseries PC Suite.
- 2 Podłącz kabel USB do transmisji danych do urządzenia i komputera. Dla opcji Tryb USB powinno być wybrane ustawienie PC Suite. Jeśli podłączasz swoje urządzenie

do komputera z zainstalowanym pakietem Nokia Nseries PC Suite po raz pierwszy, komputer zainstaluje potrzebny sterownik urządzenia. Może to chwilę potrwać.

**3** Uruchom aplikację Nokia Lifeblog na komputerze.

Aby połączyć urządzenie z kompatybilnym komputerem przy użyciu technologii bezprzewodowej Bluetooth:

- 1 Sprawdź, czy na komputerze zainstalowany jest pakiet Nokia Nseries PC Suite.
- 2 Sprawdź, czy urządzenie zostało powiązane z komputerem przy użyciu technologii bezprzewodowej Bluetooth w aplikacji Get Connected pakietu Nokia Nseries PC Suite.
- **3** Uaktywnij połączenie Bluetooth w urządzeniu i na komputerze.

# Kopiowanie plików

Aby skopiować nowe lub zmodyfikowane pliki z urządzenia do komputera oraz skopiować wybrane pliki z komputera do urządzenia:

- 1 Połącz urządzenie z komputerem.
- 2 Uruchom aplikację Nokia Lifeblog na komputerze.
- 3 W aplikacji Nokia Lifeblog na komputerze wybierz Plik > Kopiuj z i do telefonu.

Nowe pliki z urządzenia zostaną skopiowane do komputera. Obiekty z widoku **Do telefonu** na komputerze zostaną skopiowane do urządzenia.

### Przeglądanie w widokach Oś czasu i Ulubione

Po uruchomieniu aplikacji Nokia Lifeblog w urządzeniu pojawi się widok Oś czasu i wyświetlone zostaną obiekty multimedialne. Aby otworzyć zapisane ulubione obiekty, wybierz Opcje > Pokaż Ulubione.

Po uruchomieniu aplikacji Nokia Lifeblog na komputerze masz kilka możliwości poruszania się w widokach Oś czasu i Ulubione. Najszybszym sposobem jest chwycenie suwaka i szybkie lub wolne przesuwanie go do przodu lub wstecz. Możesz też kliknąć pasek czasu, aby wybrać datę, użyć polecenia **Przejdź do daty** albo użyć klawiszy strzałek.

### Publikowanie w internecie

Najlepsze pozycje z bazy danych Nokia Lifeblog można wysyłać do bloga w internecie, gdzie inni będą mogli je oglądać.

Najpierw utwórz konto w usłudze blogów, a następnie utwórz co najmniej jeden blog jako miejsce docelowe swoich wpisów i dodaj konto bloga do aplikacji Nokia Lifeblog. Usługa blogów zalecana dla użytkowników aplikacji Nokia Lifeblog to TypePad firmy Six Apart, dostępna pod adresem www.typepad.com.

Aby w urządzeniu dodać konto bloga w aplikacji Nokia Lifeblog, wybierz Opcje > Ustawienia > Blog. Na komputerze można edytować konta w oknie **Menedżer konta bloga**.

Aby opublikować pozycje w internecie za pomocą urządzenia:

- 1 W widoku Oś czasu lub Ulubione wybierz pozycje, które chcesz opublikować w internecie.
- 2 Wybierz Opcje > Prześlij do internetu.
- Przy pierwszym uruchomieniu tej funkcji aplikacja Nokia Lifeblog pobierze listę blogów z serwera blogów.
- 4 Zostanie wyświetlone okno dialogowe publikowania wpisów bloga. Z listy Prześlij do: wybierz blog, którego chcesz użyć. Aby zaktualizować listę blogów po utworzeniu nowych blogów, wybierz Opcje > Odśwież listę blogów.
- 5 Wprowadź tytuł i opis wysyłanej pozycji. Możesz również napisać dłuższy tekst lub opis w polu Treść.
- 6 Kiedy wszystko jest już gotowe, wybierz Opcje > Wyślij.

Aby opublikować pozycje w internecie za pomocą komputera:

- W widoku Oś czasu lub Ulubione wybierz pozycje (maksymalnie 50), które chcesz opublikować w internecie.
- 2 Wybierz Plik > Prześlij do internetu....
- 3 Wprowadź tytuł i opis wysyłanej pozycji. Możesz również napisać dłuższy tekst lub opis w polu Treść.
- 4 Z listy Prześlij do: wybierz blog, którego chcesz użyć.
- 5 Po wpisaniu informacji kliknij przycisk Wyślij.

## Importowanie plików z innych źródeł

Oprócz zrobionych aparatem urządzenia zdjęć w formacie JPEG, do aplikacji Nokia Lifeblog można również importować zdjęcia w formacie JPEG, pliki wideo w formatach 3gp i mp4, pliki audio w formacie ARM oraz różne pliki tekstowe z dysków CD, DVD i folderów zapisanych na dysku twardym.

Aby zaimportować zdjęcia lub pliki wideo z kompatybilnego komputera do aplikacji Nokia Lifeblog na komputerze, w widoku Oś czasu lub Ulubione wybierz **Plik** > **Importuj z komputera...**